## **Clinic Enquiry**

This function will allow you to select and view the status of a particular clinic e.g. how many patients are booked, available slots and view any session messages.

From the PAS OP BASIC MENU (**M P O B**) select CLINIC ENQUIRY (**H O C E**).

Enter the **Diary Code** of the clinic you wish to view. If you are unsure of the diary code type the first 3 letters of the Consultants surname then press the **F1** key to give you a list of diary codes for the hospital.

Enter the date of the clinic you wish to view. This can be entered in any of the following ways:

T or **Return** for **Today**. T=1 D (Days), T=1 W (Weeks), T=1 M (Months), T=1 Y (Years) for a date in the future. T, minus–1 D (Days), T, minus–1 W (Weeks), T, minus–1 M (Months), T, minus–1 Y (Years) for a date in the past. Y for Yesterday.

Or by entering a date required e.g. 071220.

Your screen will display 3 clinic dates, - any 'Session Messages' will be displayed on this screen, for example Cancelled.

Select the date you wish to view.

If the date you choose is in the **future** you will be offered 3 options:

- 1. Follow-up
- 2. New
- 3. Follow-up/New.

Select the option you wish to view, you will then be taken to the "**Display Session**" screen. Slot codes are explained in the <u>PAS Outpatients - Clinic slot</u> <u>codes</u>

| HDDE1                                                                                                    | DISPLAY SESSION                                          | CACHÉ | TESTPTP |
|----------------------------------------------------------------------------------------------------|----------------------------------------------------------|-------|---------|
| MR M.W. RE<br>Active                                                                                                  | EGAN R G TU PM ORTHOPAEDIC TUESDAY 06-NOV-2018           |       |         |
| 1 13:30 F<br>2 R<br>3 13:45 F<br>4 R<br>5 14:00 F<br>6 R<br>7 14:15 F<br>8 R<br>9 14:30 F<br>10 R<br>11 14:45 F<br>12 |                                                          |       |         |
| -<br>eXit/select                                                                                                    | t line/Change/Reserve Slot/Reserve Overbook slot/Other [ | ן     |         |

In example above + next to the line/slot number indicates later time slots to view. To scroll down, press the **Ctrl F3** keys.

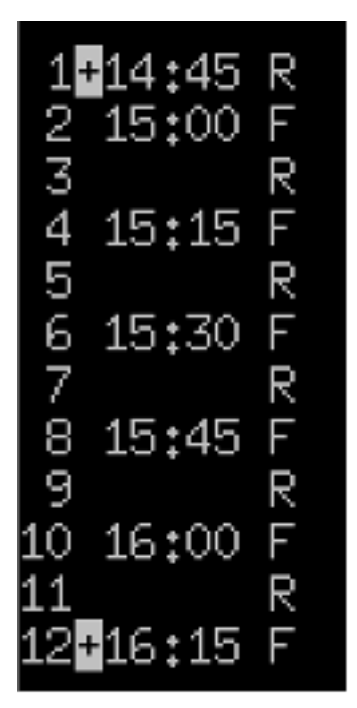

In example above, note two plus + signs, this indicates time slots earlier and later are available to view. Press the **Ctrl F3** keys to scroll down, press the **Ctrl F2** keys to scroll up.

If you select a clinic in the past it will display attendance and outcome for appointments.

| HDDE5                   |                         | POST CLINIC                         | C ENG          | UIRY                          |              |                | CACHÉ T                       | ESTPTP |
|-------------------------|-------------------------|-------------------------------------|----------------|-------------------------------|--------------|----------------|-------------------------------|--------|
| MR M.W<br>Active        | . REGAN                 | R G TU PM ORTHOPAEDIC               | TUES           | 3DAY 09-OC                    | T-201        | .8             |                               |        |
| Ti                      | me                      | Name                                | Nur            | iber                          | At           | .t.            | Outcome                       | CAB?   |
| 1. 13<br>2. 13<br>3. 14 | :30 F<br>:45 F<br>:00 F | BENNETT A<br>BENNETT D<br>BENNION E | CR<br>CR<br>CR | C000123<br>C000124<br>C000125 | <br>Υε<br>Υε | 35<br>35<br>35 | Dischar<br>Dischar<br>A.Repts |        |
|                         |                         | select number/eXit                  |                |                               | Γ            | ]              |                               |        |

If you wish to view both future and past clinics, you **must** select a future clinic to allow you to move between future and past clinics. Use the **P g D n**, **P g U p** keys to navigate between each session.

Online URL: <u>https://elearning.cornwall.nhs.uk/site/kb/article.php?id=92</u>